# 西安外国语大学 统一数据开放平台 用户手册

# 目 录

| 1 | 概述   | •••••   |         | 1  |
|---|------|---------|---------|----|
|   | 1.1  | 目的      |         | 1  |
| 2 | 使用访  | 的       |         | 1  |
|   | 2. 1 | 应用大     | 大厅      | 1  |
|   | 2.2  | 文本数     | 牧据开放    | 2  |
|   | 2. 3 | 用户中     | 户心      | 6  |
|   |      | 2. 3. 1 | 消息中心    | 6  |
|   |      | 2. 3. 2 | 基本资料    | 8  |
|   |      | 2. 3. 3 | 修改密码    | 8  |
|   |      | 2. 3. 4 | 申请成为开发者 | 9  |
|   | 2.4  | 数据集     | 裏市      | 9  |
|   | 2.5  | 全局按     | 安钮      | 11 |
|   |      | 2. 5. 1 | 切换角色    | 11 |
|   |      | 2. 5. 1 | 退出登录    | 11 |
|   |      | 2. 5. 2 | 操作手册    | 12 |

# 1 概述

## 1.1 目的

本文档主要描述《西安外国语大学统一数据开放平台》的使用说明。

## 2 使用说明

平台用户是平台应用大厅的访问者,可以浏览并使用平台上架的应用;同时, 平台用户也可以访问数据集市,浏览数据集市中的文本数据集,根据自己的需要 申请使用,管理员审批通过后,可以直接下载 Excel 格式的数据进行使用。

## 2.1 应用大厅

应用大厅汇总展示平台已经上架的应用,点击应用详情可以查看应用简介和 应用预览,页面左侧可根据应用分类或应用名称进行快速检索。如图 2-1-1。

|                                                                                                    |                                                                                                    |         |                           | 🔎 🐠 developer@platform.com 👻 |
|----------------------------------------------------------------------------------------------------|----------------------------------------------------------------------------------------------------|---------|---------------------------|------------------------------|
| (1980年)<br>(1)<br>(1)<br>(1)<br>(1)<br>(1)<br>(1)<br>(1)<br>(1                                                                  | Sweet     Atach185x40x145x6v5/5/0x4     Atach185x40x145x6v2     Atach185x40x1     Atach185x6v2     Atach185x6v2     Atac | Edit/22 | 1全地群軍(1時間 KinV20<br>位而呼時) |                              |
|                                                                                                    |                                                                                                    |         | 級育大政策应用<br><u>应用洋橋</u>    |                              |
|                                                                                                    |                                                                                                    |         |                           |                              |
| 【読気気口   通行手装   単 jgreatChigreat.com 口 010-66666666     [成訂所有2015 時間結記, All rights reserved.思いと育 15008229日-185大3216、裕差結當 地址: 北京市 |                                                                                                    |         |                           |                              |

图 2-1-1

点击应用 ICON 或应用名称可以快速打开到应用地址,点击应用详情可查看 应用简介、版本介绍和版本描述。图 2-1-2。

| 💱 XJ-Acon                           |                                                                     | 应用大厅 | 文本数据开放 | 用户中心 | 数据集市 | .0 | 🕑 developer@platform.com 🔹 |
|-------------------------------------|---------------------------------------------------------------------|------|--------|------|------|----|----------------------------|
|                                     | ம்கல் / <b>ம்ரசு</b>                                                |      |        |      |      |    |                            |
|                                     | Excharge:Refield IA<br>Hallies: v4.1 (20194-4742 14.10) (20192): 20 |      |        | 动鸣应用 | •    |    |                            |
|                                     | 应用两介 <u></u>                                                        |      |        |      |      |    |                            |
|                                     | ( 病用語合<br>約500000                                                   |      |        |      |      |    |                            |
|                                     | 1986年<br>- v2.1 - 聖聖元史版本 ※                                          |      |        |      |      |    |                            |
|                                     | 2019-04-08                                                          |      |        |      |      |    |                            |
|                                     | 16-4304<br>2016/02                                                  |      |        |      |      |    |                            |
|                                     |                                                                     |      |        |      |      |    |                            |
| 開系我们   爆作手芸   画 xjgreat@xjgreat.com | 12 010-66666666                                                     |      |        |      |      |    |                            |

图 2-1-2

在应用详情页面点击访问应用按钮可以快速的访问应用地址,点击应用预览 可查看应用截图。如图 2-1-3。

| 🍞 XJ-Acon                                                  |                                    |                                       |                                       |                                                   |          | 应用大厅 | 文本数据开放 | 用户中心 | 数据集市 | <b>,0</b> | developer@platform.com 🔹 |
|------------------------------------------------------------|------------------------------------|---------------------------------------|---------------------------------------|---------------------------------------------------|----------|------|--------|------|------|-----------|--------------------------|
|                                                            |                                    | 应用向店 / <b>应用详情</b>                    |                                       |                                                   |          |      |        |      |      |           |                          |
|                                                            |                                    | to a                                  | <b>安演示版本 (oracle)</b><br>1版本: 2.0 更新日 | 聯: 2019年1月28日 15:10                               | 访问次数: 22 |      |        |      |      |           |                          |
|                                                            |                                    | 应用简介 应用                               | <b>秋道</b>                             |                                                   |          |      |        |      |      |           |                          |
|                                                            |                                    | 3                                     | 2 0000<br>3 0000<br>3 0000<br>3 0000  | ven 107.<br>e e e e e e e e e e e e e e e e e e e | L THE    |      |        | •    |      |           |                          |
|                                                            |                                    |                                       | -                                     |                                                   |          |      |        |      |      |           |                          |
| <u> 蒸発们   操作手册   画 xj@</u><br>販収所有の2015 発売料状 All rights re | Dxjgreat.com 1<br>served.亚ICP部1500 | □ 010-88888888<br>0629日-1秒水支払: 奈高が取 1 | 14:北京市                                |                                                   |          |      |        |      |      |           |                          |

图 2-1-3

## 2.2 文本数据开放

此功能用以申请、查看、下载使用学校的数据,申请数据前,平台用户需要 先在数据集市查看数据分类及数据样例,确定自己需要的数据内容,然后在本模 块点击申请数据。 文本数据开放页面可通过右上角的检索栏输入数据分类、数据表名、表备注 进行检索,点击列表中"审核结果",可通过审核结果(全部/待审核/已通过/ 未通过)进行筛选。如图 2-2-1。

| XJ-Acon |                                                |                         |                        |            | E     | 如此              | 文本数据开放       | 用户中心           | BURGH           | 0    | ۲     | developer@platfo | orm.com 👻 |
|---------|------------------------------------------------|-------------------------|------------------------|------------|-------|-----------------|--------------|----------------|-----------------|------|-------|------------------|-----------|
|         |                                                | 文本数編开放                  |                        |            |       |                 |              |                | 申請政務<br>文本政振爆作時 |      |       |                  |           |
|         | developer@platform.com                         | 数据分类                    | 款据表                    | 申请日期       | 带的出来+ | 操作              |              |                |                 |      |       |                  |           |
|         |                                                | 代码表                     | 考试方式研表 (DM_GB_KSFS)    | 2019-08-17 | 审批通过  | © 查看            | C 2015-22    | <b>☆ 提</b> 交下蛇 | 土 下蛇            |      |       |                  |           |
|         |                                                | 代码表                     | 课程性质码表 (DM_GB_KCXZ)    | 2019-06-01 | 审批通过  | 0 <u>1</u> 2    | 8 xx22       | <b>企</b> 提交下载  | 主 下版            |      |       |                  |           |
|         | 文本数据开放                                         | 代码表                     | 連程規制码表 (DM_GB_KCJB)    | 2019-05-30 | 审批通过  | © ##            |              | <b>☆ 根</b> 來下戰 | 土下雪 提           | 交下载后 | 才可以將  | 将数据下载到           | 则本地       |
|         |                                                | 校開公共安全(Oracle)演示<br>数据集 | 用户信息表 (USERS)          | 2019-05-23 | 审批通过  | 0 12            | 8 xx22       | û EMRX         | 土 下蚊            |      |       |                  |           |
|         |                                                | 校园公共安全(Oracle)演示<br>数据集 | 用户信息表 (USERS)          | 2019-05-23 | 审批通过  | 0 22            |              |                | ±下蚊<br>坦森下載日    | - 博杰 | 下却拉知  | 乙杰韦雷朝            | 把六        |
|         |                                                | 代码表                     | 单位力制码表 (DM_GB_DWBB)    | 2019-05-23 | 审批通过  | 0 <del>22</del> |              | 全 重新建立         | が定文 ト戦いロ<br>土下戦 | ),從文 | 下戰的第二 | 云文乃里制            | DEX:      |
|         |                                                | 代码表                     | 单位办别码表 (DM_GB_DWBB)    | 2019-05-23 | 审批通过  | ◎ 査督            | 8 XX25       |                | 土 下航            |      |       |                  |           |
|         |                                                | 高校常用代码数据集               | 商户信息表 (CARD_MERCHANTS) | 2019-04-25 | 待审批   | 0 22            | 8 2522       |                | 土 下級            |      |       |                  |           |
|         |                                                |                         |                        | < 第页 1 2   | 下一页。  | 尾页 >            | 审核通过<br>数据查看 | 的申请才可<br>和提交下载 | I以进行<br>)       |      |       |                  |           |
|         |                                                |                         |                        |            |       |                 |              |                |                 |      |       |                  |           |
|         | om 😰 010-66666666<br>20829号-1設术支持: 新振台智 地址: 北近 | 5/b                     |                        |            |       |                 |              |                |                 |      |       |                  |           |

图 2-2-1

在文本数据开放页面操作栏中点击查看,可以跳转到申请明细的页面,可以 查看申请信息、申请内容、审核信息和审核内容。如图 2-2-2。

| 🍞 XJ-Acon |                        |                                                                                                    | 文本数据开放 | 数据集市 | 🐠 developer@platform.com 👻 |
|-----------|------------------------|----------------------------------------------------------------------------------------------------|--------|------|----------------------------|
|           |                        | 文本意识开致 / <b>曲佛明暗</b>                                                                                     |        |      |                            |
|           | developer@platform.com |                                                                                                    |        |      |                            |
|           |                        | 申请人: 完完<br>申请时间: 2019-04-25                                                                              |        |      |                            |
|           | 🕞 文本数据开放               | 由消防坊: 獨屬                                                                                                 |        |      |                            |
|           |                        | 申请内容                                                                                                    |        |      |                            |
|           |                        | 能合合称: 施校業用代码数据集<br>申请手段: 交易隔户账号 (MERCHANT_CODE): 具体用来使用的一种通的半片号码,一个账户可以对                                 |        |      |                            |
|           |                        | 应多个卡 (CARD_ID); 南户名称 (MERCHANT_NAME); 南户岗址 (LOCATION); 南户岗型<br>(BRAND_TYPE); 单位代码 (DWDM); 联系人 (LINKMAN); |        |      |                            |
|           |                        | 中国中国では、市内                                                                                                |        |      |                            |
|           |                        | 副性人:                                                                                                    |        |      |                            |
|           |                        | 审结结果: <b>侍</b> 审批<br>审结时间:                                                                               |        |      |                            |
|           |                        | 事故意见:                                                                                                    |        |      |                            |
|           |                        | 筆號內容                                                                                                    |        |      |                            |
|           |                        | 第22名符: <b>动行动用什么的装饰</b>                                                                                  |        |      |                            |
|           |                        | 196 <b>7</b> 月月日                                                                                         |        |      |                            |
|           |                        |                                                                                                    |        |      |                            |

图 2-2-2

在文本数据开放操作栏中点击数据查看,可以查看申请成功的数据明细,如 管理员审核时授权了模糊查询的功能,则平台用户可以进行模糊查询,即检索功 能。如图 2-2-3。

|                                                                                                    |                                         | 文本数据开致 / 数据查看           |                                       |                                                                                                    |                 |           |  |   |
|----------------------------------------------------------------------------------------------------|-----------------------------------------|-------------------------|---------------------------------------|----------------------------------------------------------------------------------------------------|-----------------|-----------|--|---|
|                                                                                                    |                                         | 影的感受留不支持检索功能            |                                       |                                                                                                    |                 |           |  |   |
|                                                                                                    | developer@platform.com                  |                         |                                       |                                                                                                    |                 |           |  |   |
|                                                                                                    |                                         | 这层向户JEre(MERCHANI_CODE) | 具体用来使用的一种通时非片电线。一个地产可LOG应多个中(CARD_ID) | P                                                                                                    | RIPERR(MERCH/   | INI_NAME) |  |   |
|                                                                                                    |                                         | MERCHANT_CODE           | CARD_ID                               | N                                                                                                    | VERCHANT_NAM    | 1E        |  |   |
|                                                                                                    |                                         | MERCHANT_CODE           | CARD_ID                               | N                                                                                                    | VERCHANT_NAN    | 1E        |  |   |
| Image: Image:                                                                                                    | 文本数据开放                                  | MERCHANT CODE           | CARD_ID                               |                                                                                                    | VERCHANT NAM    |           |  |   |
| MICOMATICOS<br>MICOMATICOS<br>MICOMA |                                         | MERCHANT_CODE           | CARDID                                | N                                                                                                    | VERCHANT_NAN    | 1E        |  |   |
| Image: Image:                                                                                                    |                                         | MERCHANT CODE           | CARDID                                | Pro la companya de la companya de la companya de la companya de la companya de la companya de la companya de la | VIERCHANT_NAN   | IE .      |  |   |
| Imagesamily code       Code (Code (Cod                                                                                                    |                                         | MERCHANT_CODE           | CARD_ID                               | n a                                                                                                    | VIERCHAIVT_NAN  | 10        |  |   |
| Image: Marging (2008)         Image: Marging (2008)         Image: Marging (2008)           Marging (2008)         Cado D         Marging (2008)           Marging (2008)         Cado D         Marging (200                                                                                                    |                                         | MERCHANT_CODE           | CARD_ID                               | 1                                                                                                    | VIERCHAIVI_IVAN |           |  |   |
|                                                                                                    |                                         | MERCHANT_CODE           | CARD_ID                               | 10                                                                                                    | VIERCHANT_NAN   | 10        |  |   |
|                                                                                                    |                                         | MERCHANT CODE           | CARD ID                               |                                                                                                    | VERCHART NAM    | 10        |  |   |
|                                                                                                    |                                         | MERCHANT CODE           | CARD ID                               |                                                                                                    | VERCHANT NAM    | 10        |  |   |
|                                                                                                    |                                         | MERCHANT CODE           | CARD ID                               |                                                                                                    | AERCHANT NAM    | IE III    |  |   |
|                                                                                                    |                                         | MERCHANT CODE           | CARD ID                               |                                                                                                    | MERCHANT NAM    | 10        |  |   |
|                                                                                                    |                                         | MERCHANT CODE           | CARD ID                               |                                                                                                    | MERCHANT NAM    | IE III    |  |   |
|                                                                                                    |                                         | MERCHANT CODE           | CARD ID                               |                                                                                                    | MERCHANT NAM    | 10        |  |   |
|                                                                                                    |                                         | MERCHANT CODE           | CARD ID                               |                                                                                                    | ACRCHANT NAM    | IE III    |  |   |
|                                                                                                    |                                         | MERCHANT CODE           | CARD ID                               |                                                                                                    | MERCHANT NAM    | 16        |  |   |
|                                                                                                    |                                         | MERCHANT CODE           | CARD ID                               |                                                                                                    | MERCHANT NAM    | IE I      |  |   |
|                                                                                                    |                                         | MERCHANT CODE           | CARD ID                               |                                                                                                    | MERCHANT NAM    | 10        |  |   |
|                                                                                                    |                                         | MERCHANT CODE           | CARD ID                               |                                                                                                    | MERCHANT NAM    | IE III    |  |   |
|                                                                                                    |                                         |                         | ▲ 面页 1 2 3 4 5 下一页 → 尾页 +             |                                                                                                    |                 |           |  |   |
|                                                                                                    |                                         |                         |                                       |                                                                                                    |                 |           |  |   |
|                                                                                                    |                                         |                         |                                       |                                                                                                    |                 |           |  |   |
|                                                                                                    |                                         |                         |                                       |                                                                                                    |                 |           |  |   |
|                                                                                                    |                                         |                         |                                       |                                                                                                    |                 |           |  |   |
|                                                                                                    |                                         |                         |                                       |                                                                                                    |                 |           |  |   |
| Revents 1 m to the second second                                                                                                    |                                         |                         |                                       |                                                                                                    |                 |           |  |   |
|                                                                                                    | 第四十章 1 章 xi@xiggast.com 章 010-888888888 |                         |                                       |                                                                                                    |                 |           |  | ſ |

图 2-2-3

在文本数据开放操作栏中提交/重新提交,可将申请的数据下载到云端服务器(首次点击按钮为提交,第二次及以后按钮将变成重新提交),该任务完成之后下载按钮将变成蓝色可点击的状态。点击重新提交,会将云端的数据更新为最新数据,任务完成之后下载的数据也将更新为最新数据。当该授权到期之后,重新提交按钮将变为灰色,不可点击,下载按钮仍可以继续点击。即授权到期后,可以下载最后一次提交的数据,无法从服务器上更新获取最新的数据。如图 2-2-4。

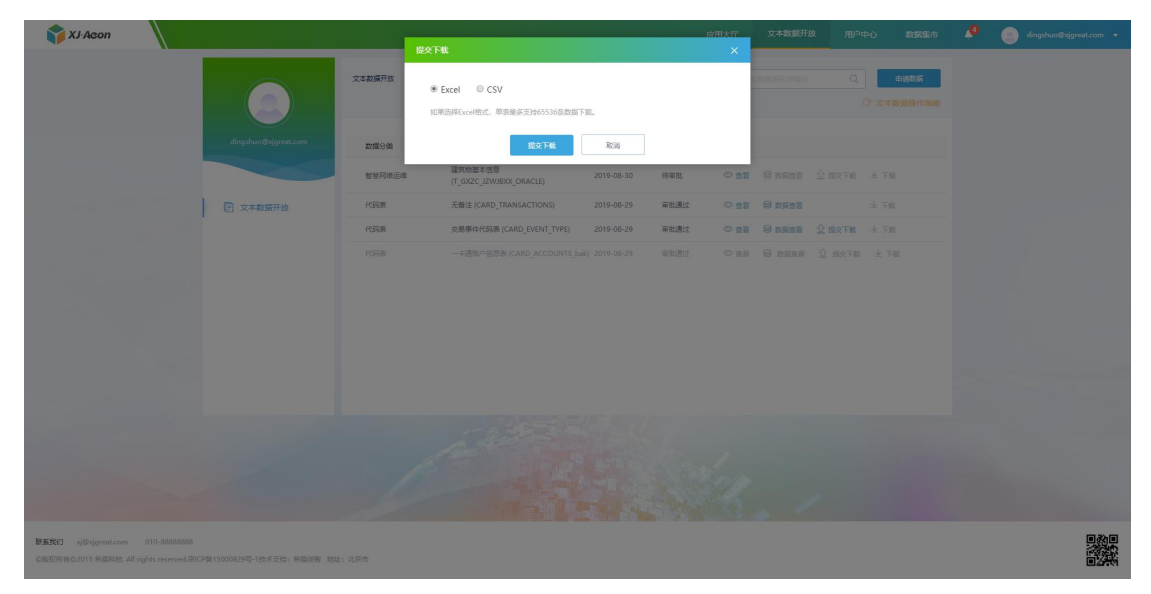

图 2-2-4

开放操作栏中点击下载可将申请到的数据以 excel (表格格式为 x1s 格式,

一份表格最多支持 65536 条数据)表格或 CSV 格式的形式下载到本地电脑上,当 重新提交任务之后,下载的表格数据会同步更新。

在文本数据开放页面右上方点击文本数据操作指南可在该页面上打开操作 手册,查看文本数据申请的操作说明。如图 2-2-5。

| XJ-Acon                                                                                         | 应用大厅 文本数额开                                                              | 故 用户中心 数据集市                                                                                                   | 🦨 🕘 dingshuo@xjgreat.com 👻 |
|-------------------------------------------------------------------------------------------------|-------------------------------------------------------------------------|----------------------------------------------------------------------------------------------------|----------------------------|
| England digenduran                                                                              | X<br>第一步: 进入申請页面<br>通过页面顶部 (文本取編) 开放集单点入本最低开放制度,在列級中点由申请数据接接,进入数据申集的页面, | 0) (11255)<br>(7 \$4.5000/1000                                                                                |                            |
| С ханивние 🔇                                                                                    |                                                                         | Ω BOTE         ± TE           Δ EXTE         ± TE           Ω EXTE         ± TE           Ω EXTE         ± TE |                            |
| BERN)         y@vignation         010.8088888           GEDERR CO115 RENIES & Alighter Rotz - 1 |                                                                         |                                                                                                    |                            |

图 2-2-5

在文本数据开放页面点击右上角的申请数据按钮可跳转到申请文本数据页 面,左侧展示了数据集合,右侧展示了数据表名称、字段信息、状态 (未授权/ 已授权)。如图 2-2-6。

| TJ-Acon                            |                        |             |                                 | 应用大厅 文本数据开                 | 故用户中心                   | 808907 | <b>.</b> 0 | 谢 developer@platform.com 👻 |
|------------------------------------|------------------------|-------------|---------------------------------|----------------------------|-------------------------|--------|------------|----------------------------|
|                                    |                        | 文本政策开放 / 申请 |                                 |                            |                         |        |            |                            |
|                                    |                        | 数据集合        | 政議表                             |                            |                         |        |            |                            |
|                                    | developer@platform.com | 代码表         | 数据表                             | 字段信息                       | 状态                      | 銀作     |            |                            |
|                                    |                        |             | 单位办制码表 (DM_GB_DW88)             | 无备注 (DM)   无备注 (MC)        | • Eißiz                 | 中語     |            |                            |
|                                    |                        |             | 课程级别码表 (DM_GB_KCI8)             | 无备注 (DM)   无备注 日振权全部       | 部字段                     |        |            |                            |
|                                    | 文本数据开放                 |             | 课程性质码表 (DM_GB_KCXZ)             | 无备注 (DM)   无备注 (MC)        | <ul> <li>未授权</li> </ul> | 申请     |            |                            |
|                                    |                        |             | 考试方式码表 (DM_GB_KSFS)             | 代码 (DM)  名称 (MC)           | • 未發权                   | 申请     |            |                            |
|                                    |                        |             | 建筑物基本信息 (T_GXZC_JZWJBXX_ORACLE) | 房園#校码 (FWCQM)   建成年月 (     | ル • 未授权                 | 申请     |            |                            |
|                                    |                        |             | 课程性质码表 (DM_G8_KCXZ)             | 代码 (DM)   名称 (MC)          | <ul> <li>未授权</li> </ul> | 中语     |            |                            |
|                                    |                        |             | 考试形式码表 (DM_GB_KSXS)             | 代码 (DM)   名称 (MC)          | <ul> <li>未接収</li> </ul> | 申请     |            |                            |
|                                    |                        |             | 考试性质码表 (DM_GB_KSXZ)             | 代码 (DM)   名称 (MC)          | <ul> <li>未授权</li> </ul> | 申请     |            |                            |
|                                    |                        |             | 中华人民共和国民族代码 (DM_GB_MZDM8)       | 代码 (DM)  名称 (MC)   字母代码    | (2 • 未摂权                | 中语     |            |                            |
|                                    |                        |             | 无難注 (backend_grhzb)             | 无备注 (ID)   无备注 (XGH)   无备注 | E • 未被权                 | 申请     |            |                            |
|                                    |                        |             |                                 |                            |                         |        |            |                            |
|                                    |                        |             |                                 |                            |                         |        |            |                            |
|                                    |                        |             |                                 |                            |                         |        |            |                            |
|                                    |                        |             |                                 |                            |                         |        |            |                            |
|                                    |                        |             |                                 |                            |                         |        |            |                            |
|                                    |                        |             |                                 |                            |                         |        |            |                            |
|                                    |                        |             |                                 |                            |                         |        |            |                            |
|                                    |                        |             |                                 |                            |                         |        |            |                            |
| Personal statements and statements | D and constant         |             |                                 |                            |                         |        |            | Birth                      |

課業我们 | 操作承号 | ■ signest©signest.com ☎ 010-66666666 版反所有2015 短期料法、All rights reserved.現じ2番15000829号-1技术支持: 短期伯智 地址: 北京市

图 2-2-6

点击操作栏的申请可以跳转到申请该表数据的页面,申请可以精确到字段名,

即选择该表中自己所需要的字段进行申请,申请时间可选择永久或自定义,如选择自定义时间,当申请时间到期之后,平台用户将无法在获取数据。如图 2-2-7。

| XJ-Acon                                                                              |                                                     | 1.12174                                                                                                    |             | 应用大厅 文 | 本数据开放 |                                                                      |                                                                                             | developer@platform.com 👻 |
|--------------------------------------------------------------------------------------|-----------------------------------------------------|----------------------------------------------------------------------------------------------------|-------------|--------|-------|----------------------------------------------------------------------|---------------------------------------------------------------------------------------------|--------------------------|
|                                                                                      |                                                     | 日本13,74年           日本15,5%を含意業業務計算と発音。(#K_5,7K_5,1%-0,447)           日本15,5%           日本15,5%< | 1 →<br>< 11 |        |       | 2004-02<br>2005<br>2005<br>2005<br>2005<br>2005<br>2005<br>2005<br>2 | 0<br>0<br>0<br>0<br>0<br>0<br>0<br>0<br>0<br>0<br>0<br>0<br>0<br>0<br>0<br>0<br>0<br>0<br>0 |                          |
| <b>発素我ロ   単作手音   薬</b> nj@xjgreat.com<br>.C版权所有G2015 府原料社、All rights reserved.同CP集15 | ♀ 010-88888888<br>5000829号-112:米支24: 吊道的桜 地24: えぞわし |                                                                                                    |             |        |       |                                                                      |                                                                                             |                          |

图 2-2-7

# 2.3 用户中心

# 2.3.1 消息中心

消息中心汇总显示管理端向前端推送的消息合集,包括审批类消息的结果、 公告类的消息、留言回复信息等,除了在用户中心可以进入外,另外一个入口是 导航栏的铃铛标记,铃铛的数字显示为未读消息的数量,当未读消息为0时,铃 铛按钮灰色显示。在该页面点击一键已读按钮,所有未读消息都会被标记为已读 状态,且右上角的铃铛数字会清零。如图 2-3-1。

#### 西安外国语大学统一数据开放平台使用手册

| XJ-Acon                      |                        |                                                                      | 应用大厅       | 文本数据开放   | 用户中心        | 数据集市   | 🧶 🌾 | developer@platfc |
|------------------------------|------------------------|----------------------------------------------------------------------|------------|----------|-------------|--------|-----|------------------|
|                              |                        | 演想中心                                                                 |            |          |             |        |     |                  |
|                              |                        | 全部 系统消息 平台公告 留直回复                                                    |            |          | 接时间   按状态   | ■ -健己族 |     |                  |
|                              | developer@platform.com | 消息内容                                                                 | 时间         | 消息类型     | 型 操作        |        |     |                  |
|                              |                        | 测试                                                                   | 2019-09-03 | 平台公告     |             |        |     |                  |
|                              |                        | 好的,稿后与你跟紧。                                                           | 2019-09-02 | 留宜回加     | 282         | =      |     |                  |
|                              | 二 消息中心                 | <ul> <li>怨于2019-05-23 09:55:54提交的文本教研开放申请已被重新编辑</li> </ul>           | 2019-08-28 | 系统消息     | 标为已         | 读      |     |                  |
|                              | 國 基本资料                 | <ul> <li>您于2019-08-28 16:00:30提交的文本数据开放申请已审核,审核结果为:审批通过</li> </ul>   | 2019-08-28 | 系统消息     | 标为日         | 读      |     |                  |
|                              |                        | <ul> <li> 却于2019-08-28 16:00:30穩交的文本数据开放申请已率统, 車物過減</li> </ul>       | 2019-08-28 | 系统演剧     | 标为日         | 读      |     |                  |
|                              | ☆ 修改密码                 | <ul> <li> 想于2019-08-28 15:57:41提交的文本政编开放申请已率线,率统结果为: 审批通过</li> </ul> | 2019-08-28 | 系统演员     | 标为已         | 波      |     |                  |
|                              |                        | 想于2019-08-17 13:51:32提勾的文本讚源开放申请已审核,审核结果为:审批图过                       | 2019-08-17 | XGMU     | 148B        | 10     |     |                  |
|                              |                        | 現式                                                                   | 2019-08-13 | 平台公告     |             |        |     |                  |
|                              |                        | 208                                                                  | 2019-08-13 | 平台公告     |             |        |     |                  |
|                              |                        | 好的,稀料与你联系。                                                           | 2019-08-08 | MARK     | <b>立</b> 石岡 | ×.     |     |                  |
|                              |                        | < 面页 1 2 3 下一页, 尾页。                                                  | 共3页, 跳动到   | <b>A</b> |             |        |     |                  |
|                              |                        |                                                                      |            |          |             |        |     |                  |
| 操作手册   画 xigreat@xigreat.com | 2 010-66666666         |                                                                      |            |          |             |        |     |                  |

图 2-3-1

(一) 系统消息

系统消息汇总展示审核类消息的审批结果,点击标为已读后,确认用户已经 阅读过此条消息,导航栏的数字相应减少一位。如图 2-3-2。

| 📬 XJ-Acon                          |                                |                                                                      | 应用大厅 文本義       | XIRTIX A | 8戸中心 数据集市       | 🤌 🐠 developer&platfor | m.com |
|------------------------------------|--------------------------------|----------------------------------------------------------------------|----------------|----------|-----------------|-----------------------|-------|
|                                    |                                | 減費中心                                                                 |                |          |                 |                       |       |
|                                    |                                | 全部 系统消息 平台公告 留言回复                                                    |                | test     | 🛙   按沃杰 🎴 — 银已读 |                       |       |
|                                    | developer@platform.com         | 消息内容                                                                 | 时间             | 消息类型     | 操作              |                       |       |
|                                    |                                | <ul> <li>您于2019-05-23 09:55:54提达的文本款据开放申请已被重新编辑</li> </ul>           | 2019-08-28     | 系统消息     | 标为已读            |                       |       |
|                                    |                                | <ul> <li>想于2019-08-28 16:00:30 描述的文本歌編开放申请已审核,审核结果力: 审批通过</li> </ul> | 2019-08-28     | 系统演员     | 标为已调            |                       |       |
|                                    | 四 消息中心                         | <ul> <li>您于2019-08-28 16:00:30提交的文本数据开放申请已审核,审核结果为:审批通过</li> </ul>   | 2019-08-28     | 系统演员     | 标为已读            |                       |       |
|                                    | 辰 基本资料                         | <ul> <li>總于2019-08-28 15:57:41提交的文本款碼开放申请日串栈,审核结果为:审批通过</li> </ul>   | 2019-08-28     | 系统消息     | 标为已读            |                       |       |
|                                    |                                | 您于2019-08-17 13:51:32继交的文本数据开放申请日审核,审核地理为: 审批测试                      | 2019-08-17     | 系统调制     | 消息已被            |                       |       |
|                                    | 会 修改密码                         | 您于2019-06-01 20:23:43提交的文本邀還开放申请日审核,审核结果为:审批通过                       | 2019-06-01     | 系统消息     | 消息已读            |                       |       |
|                                    |                                | 您于2019-05-30 16:05:06提交的文本数据开放申请已审核,审核结果为:审批愿过                       | 2019-05-30     | 系统消息     | 消息已读            |                       |       |
|                                    |                                | 想于2019-05-23 10:13:34提交的文本数据开放申请已审核,审核免票为: 审批账过                      |                | 系统调整     | 消息已读            |                       |       |
|                                    |                                | 想于2019-05-23 10:13:34提交的文本邀還开放申请日审核,审核结果为:审批通过                       | 2019-05-23     | 系统消息     | 消息已读            |                       |       |
|                                    |                                | 思于2019-05-23 10:10:48提支的文本教派开放申请已审核,审核结果为:审批图过                       | 2019-05-23     | 系统消息     | 消息已读            |                       |       |
|                                    |                                | ▲西京 1 2 下一页。 東西 →                                                    | 井2页, 跳神到 📃 页 💌 | 1<br>T   |                 |                       |       |
|                                    |                                | 12 Mars                                                              |                |          |                 |                       |       |
| alī   攝作手册   圖 xjgreat             | @xjgreat.com 😰 010-66666666    |                                                                      |                |          |                 |                       |       |
| 《前2015 制態料技, All rights reserved.思 | EICP音15000829号-1技术支持:希恋创智 地址:: | 北原市                                                                  |                |          |                 |                       | ø     |

图 2-3-2

(二) 平台公告

平台公告汇总显示管理员对平台用户群体推送的消息通知,平台用户进入该 页面后,默认将所有未读平台公告置为已读。如图 2-3-3。

#### 西安外国语大学统一数据开放平台使用手册

| 💱 XJ Acon                                                                                   |                 |                                             | 应用大厅       | 文本数据开放     | 用户中心             | 数据集市      | A (  | developer@platform.com | Ŧ  |
|---------------------------------------------------------------------------------------------|-----------------|---------------------------------------------|------------|------------|------------------|-----------|------|------------------------|----|
|                                                                                             | 演員中心<br>全部 系统消息 | 平台公告 留直回复                                   |            | MRAXI<br>M | U.?<br>例1周   按状态 | Q<br>一般已決 |      |                        |    |
| developer@platform.com                                                                      | 满意内容            | 未读公告显示黑色字体,进入页面默认将未读<br>公告置为已读,下次进入平台公告页面生效 | 卖<br>时间    | 消息类型       | 操作               |           |      |                        |    |
|                                                                                             | 通知              |                                             | 2019-09-03 | 平台公告       | ]                |           |      |                        |    |
|                                                                                             | 368             |                                             | 2019-09-03 | 平台公告       |                  |           |      |                        |    |
| CD MEHRO                                                                                    | 2014            |                                             | 2019-08-13 | 平台公告       | 已读公台             | 告默认灰色     | 字体显示 |                        |    |
| 辰 基本资料                                                                                      | 2014            |                                             | 2019-08-13 | 平台公告       |                  |           |      |                        |    |
| 会 様政密码                                                                                      | test            |                                             | 2018-11-08 | 平台公告       |                  |           |      |                        |    |
|                                                                                             |                 |                                             |            |            |                  |           |      |                        |    |
|                                                                                             |                 |                                             |            |            |                  |           |      |                        |    |
|                                                                                             |                 |                                             |            |            |                  |           |      |                        |    |
|                                                                                             |                 |                                             |            |            |                  |           |      |                        |    |
|                                                                                             |                 |                                             |            |            |                  |           |      |                        |    |
|                                                                                             |                 |                                             |            |            |                  |           |      |                        |    |
|                                                                                             |                 |                                             |            |            |                  |           |      |                        |    |
|                                                                                             |                 |                                             |            |            |                  |           |      |                        |    |
| <b>联系我们   操作手册   篇</b> xjgreat©xjgreat.com ☎ 010-666666666                                  |                 |                                             |            |            |                  |           |      |                        |    |
| _ JEED所有2015 前面斜视, All rights reserved.意ICP第15000829号-1批术支持:前面的智 地址: j<br>javascriptvoid(0) | balsala         |                                             |            |            |                  |           |      |                        | e. |

图 2-3-3

# 2.3.2 基本资料

基本资料页面显示用户的基本信息,基本信息可以修改和保存(账号不可修改)。如图 2-3-4。

|                                                                                                    |               |                                               | 文本数据开放 | 用户中心 | 数据集市 | developer@platform.com 👻 |
|----------------------------------------------------------------------------------------------------|---------------|-----------------------------------------------|--------|------|------|--------------------------|
|                                                                                                    | 基本资料 带        | 3£1                                           |        |      |      |                          |
| developer@platform.com                                                                                                    | 头像            | 如果想还没有设置自己的头像。 系统会显示力就认识像<br>头像标准尺寸: 155155像豪 |        |      |      |                          |
|                                                                                                    |               |                                               |        |      |      |                          |
| 11月1日 11月1日 11月11日 11月11日 11月11日 11月11日 11月11日 11月11101 11月1101110110110000000000 |               | 1234_1-1-45                                   |        |      |      |                          |
| 反 基本资料                                                                                                    |               |                                               |        |      |      |                          |
| 🔗 橡放電码                                                                                                    | <b>A</b> 2288 | 死死 -                                          |        |      |      |                          |
|                                                                                                    | 性別            | ○ 畀 ○ 女                                       |        |      |      |                          |
|                                                                                                    | 账号            | developer@platform.com                        |        |      |      |                          |
|                                                                                                    | 手机带           | 17702727270                                   |        |      |      |                          |
|                                                                                                    |               | Q#7                                           |        |      |      |                          |
|                                                                                                    |               |                                               |        |      |      |                          |
|                                                                                                    |               |                                               |        |      |      |                          |
|                                                                                                    |               |                                               |        |      |      |                          |
|                                                                                                    |               |                                               |        |      |      |                          |
|                                                                                                    |               |                                               |        |      |      |                          |
|                                                                                                    | 2: 北京市        |                                               |        |      |      |                          |

图 2-3-4

# 2.3.3 修改密码

修改密码页面可以修改用户的密码,如果接收不到邮箱验证码,说明该校并 没有配置发送邮箱验证码的邮箱,可以与管理员取得联系,或者由管理员操作将 密码修改为其他复杂密码。如图 2-3-5。

| XJ-Acon                              |                                          |                                                                          |            |                        | 应用大厅 | 文本数据开放 | 用户中心 | 数据集市 | .0 | developer@platform.com 🔹 |
|--------------------------------------|------------------------------------------|--------------------------------------------------------------------------|------------|------------------------|------|--------|------|------|----|--------------------------|
|                                      |                                          |                                                                          | 橡放案码       |                        |      |        |      |      |    |                          |
|                                      |                                          | developer@platform.com                                                   | *张号信息      | developer@platform.com |      |        |      |      |    |                          |
|                                      |                                          |                                                                          | * \$252759 | 获取邮用经证码                |      |        |      |      |    |                          |
|                                      |                                          | <ul> <li>満島中心</li> <li>基本資料</li> </ul>                                   | 1 新田田 1    | 低中國                    |      |        |      |      |    |                          |
|                                      | J                                        | <table-cell> 橡放密码</table-cell>                                           | * 确认新家码    | 6677                   |      |        |      |      |    |                          |
|                                      |                                          |                                                                          |            |                        |      |        |      |      |    |                          |
|                                      |                                          |                                                                          |            |                        |      |        |      |      |    |                          |
|                                      |                                          |                                                                          |            |                        |      |        |      |      |    |                          |
|                                      |                                          |                                                                          |            |                        |      |        |      |      |    |                          |
|                                      |                                          |                                                                          |            |                        |      |        |      |      |    |                          |
|                                      |                                          |                                                                          |            | E SAN                  |      |        |      |      |    |                          |
| 联系我们   操作手册  <br>応振び所有©2015 和描料技、All | ■ xj@xjgreat.com<br>rights reserved.現ICP | <ul> <li>2 010-88888888&lt;</li> <li>查15000829号-1技术支持:希腊创智 地址</li> </ul> | ti ilişini |                        |      |        |      |      |    |                          |

图 2-3-5

# 2.3.4 申请成为开发者

平台用户可通过申请成为开发者功能向后台提交申请,申请通过后,该用户 可同时具备平台用户和开发者两种角色。如图 2-3-6。

默认登录角色为平台用户,可通过点击右上角的账号信息切换为开发者角色。

| XJ-Acon                             |                                            |                                                                   |                                                                                     |                                                                                   | 应用大厅      | 文本数据开放 | 用户中心 | 数据集市 | ø | 💿 ceshi9527@qq.com 👻 |
|-------------------------------------|--------------------------------------------|-------------------------------------------------------------------|-------------------------------------------------------------------------------------|-----------------------------------------------------------------------------------|-----------|--------|------|------|---|----------------------|
|                                     |                                            | cabit277年q.com<br>cabit277年q.com<br>同 第年资料<br>合 单数型码<br>合 中国成为开发者 | 単単語なカア支育<br>成为产支育点、可以進行会研究开致、可以通行会研<br>知知で通信、詳細学会論長、通信が生また上気的个人中・<br>成成可らの思想:<br>の成 | 38. 888762, 8381-189536, 839738, 839738, 8439<br>5. 9002-).7908-).7908<br>2007200 | 地和可在应用大厅上 | ž.     |      |      |   |                      |
|                                     |                                            |                                                                   |                                                                                     |                                                                                   |           |        |      |      |   |                      |
| 联系我们   操作手册  <br>C版权所有 62015 短期时法 A | ■ xj@xjgreat.cor<br>I rights reserved.商ICI | n 😰 010-888888888                                                 | 1: 北原市                                                                              |                                                                                   |           |        |      |      |   |                      |

图 2-3-6

## 2.4 数据集市

数据集市提供用户浏览学校开放的可供申请的数据,数据按照业务属性进行

了类别的划分,该界面展示了每个集合中所包含的表数量以及有数据的表数量。 右上角的检索栏支持根据数据集名称进行快速检索。如图 2-4-1。

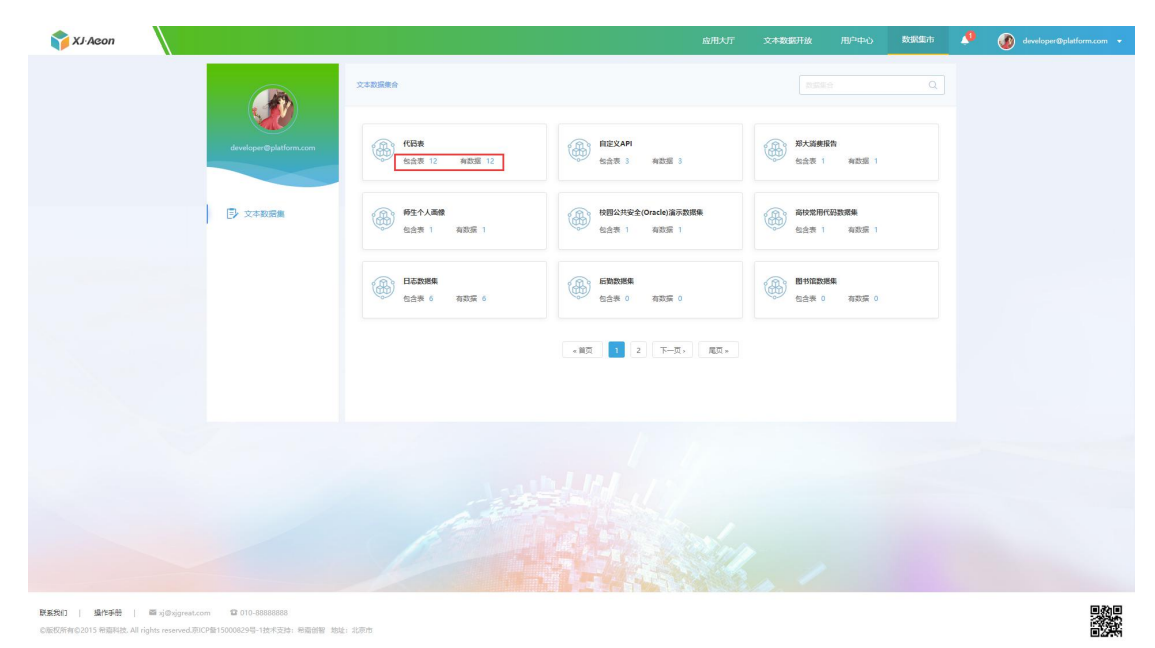

图 2-4-1

点击数据集名称,可跳转到数据集详情的页面,可以查看到分类包含的表名、 表注释,数据预览可查看到十条脱敏后的样例数据,点击字段说明可以查看字段 名、字段注释和字段类型。页面右上角的检索栏可以根据表名或表注释进行快捷 搜索。如图 2-4-2。

| 🍞 XJ-Acon      |                         |                                                   |                  | 应用大厅                 | 文本数据开放 用户中  | 心 数据集市 | <b>.</b> 0 | 💿 developer@platform.com 👻 |
|----------------|-------------------------|---------------------------------------------------|------------------|----------------------|-------------|--------|------------|----------------------------|
|                |                         | 彩展集会 / 钟期                                         |                  |                      |             |        |            |                            |
|                | developer@platform.com  | 日志政策集<br>教設量 6<br>None                            |                  |                      |             |        |            |                            |
|                | 文本数据集                   | HIS_STS_FHQHHTJI提供防火爆会                            | <b>数据预定</b> 字段说明 |                      |             |        |            |                            |
|                |                         | 思)                                                | 无鲁注(XH)          | 无 <b>备</b> 注(VHSXLL) | 无訾注(VHXXLL) |        |            |                            |
|                |                         | T_STS_FHQHHTX提供防火增金储蓄                             | **51068406**     | 8                    | 2**         |        |            |                            |
|                |                         | T_STS_FHQZTXX(提供助火增快选择                            | **71100y02**     | 1                    | 1*          |        |            |                            |
|                |                         | CARD_ACCOUNTS_BAR — 中國的<br>CARD_EVENT_TYPE(交易事件代码 | **61070100**     | 2**                  | 10**        |        |            |                            |
|                |                         | view_190330104710(无备注信意)                          | **0070**         | 1*                   | 1           |        |            |                            |
|                |                         |                                                   | **9224**         | 1**                  | 31**        |        |            |                            |
|                |                         |                                                   | **71078202**     | 2*                   | 4**         |        |            |                            |
|                |                         |                                                   | **51068403**     | 1                    | 6           |        |            |                            |
|                |                         |                                                   | **81040106**     | 3**                  | 44**        |        |            |                            |
|                |                         |                                                   | **51101903**     | 1*                   | 5**         |        |            |                            |
|                |                         |                                                   |                  |                      |             |        |            |                            |
|                |                         | (A)                                               |                  |                      |             |        |            |                            |
|                |                         |                                                   |                  |                      |             |        |            |                            |
|                |                         |                                                   |                  |                      |             |        |            |                            |
|                |                         |                                                   | 5-4-C            | States of            |             |        |            |                            |
| RESUL BALL DIG | orrest.com 010_88888888 |                                                   |                  |                      |             |        |            | ∎&∎                        |

©版权所有©2015 希腊科技, All rights reserved.原ICP备15000829号-1技术支持: 希腊创智 地址:北原市

在数据集市中选定数据后,平台用户可以回到文本数据开放的模块,点击申 请数据对选定数据提交申请。

### 2.5 全局按钮

## 2.5.1 切换角色

同时具备平台用户和开发者角色的用户可通过点击页面右上方的账号打开 切换开发者角色的按钮,点击切换开发者角色后,将切换到开发者视角。如图 2-5-1。

| 🅎 XJ-Acon                             |                                                                                                    | 应用大厅   | 文本数据开放        | 用户中心  | 数据集市 | ø | yuyan@xjgreat.com +        |
|---------------------------------------|----------------------------------------------------------------------------------------------------|--------|---------------|-------|------|---|----------------------------|
|                                       | 文本說過微合                                                                                                    |        |               |       |      |   | - 切除至<br>久 开发者角色<br>① 温出登录 |
| yoyan@ojgrad.com                      | (15年<br>(15年<br>(15年<br>(15年))<br>(15年)<br>(15年)<br>(15+)<br>(15+)<br>( | 425E 1 | 校园安全<br>包含表 3 | 和武祖 3 |      |   |                            |
| []·文本政策集                              |                                                                                                    |        |               |       |      |   |                            |
|                                       |                                                                                                    |        |               |       |      |   |                            |
|                                       |                                                                                                    |        |               |       |      |   |                            |
|                                       |                                                                                                    |        |               |       |      |   |                            |
|                                       |                                                                                                    |        |               |       |      |   |                            |
|                                       |                                                                                                    |        |               |       |      |   |                            |
| <b>経知</b> 」 対応対great.com 010-88888888 |                                                                                                    |        |               |       |      |   |                            |

图 2-5-1

# 2.5.1 退出登录

当用户在平台操作完毕需要关闭平台的时候,可通过该功能注销登录,点击 右上角账号名称可打开退出登录按钮,点击退出登录,即安全退出当前账号登录 状态。如图 2-5-2。

| XJ-Acon                        |                   |                                           | ŝ | 如用大厅 | 文本数据开放               | 用户中心  | 数据集市 | ø | yuyan@xjgreat.com          |
|--------------------------------|-------------------|-------------------------------------------|---|------|----------------------|-------|------|---|----------------------------|
|                                |                   | 文本政操教会                                    |   |      |                      |       |      |   | 切換至<br>A 开发者角色<br>(1) 週田登录 |
|                                | yuyan@xjgreat.com | (fBま<br>協会表 3 和数据 3                       |   | æ    | <b>校田安全</b><br>伝言表 3 | 有政治 3 |      |   | 0 200122.00                |
| Þ                              | 文本数层集             | 2013日 10000000000000000000000000000000000 |   |      |                      |       |      |   |                            |
|                                |                   |                                           |   |      |                      |       |      |   |                            |
|                                |                   |                                           |   |      |                      |       |      |   |                            |
|                                |                   |                                           |   |      |                      |       |      |   |                            |
|                                |                   |                                           |   |      |                      |       |      |   |                            |
|                                |                   |                                           |   |      |                      |       |      |   |                            |
| J xj@xjgreat.com 010-888888888 | 205.1#####        | 20 Mr                                     |   |      |                      |       |      |   |                            |

图 2-5-2

# 2.5.2 操作手册

为方便使用者了解并使用平台,平台提供快捷操作手册下载入口,点击页面 左下角操作手册按钮,可将操作手册下载到本地,方便阅读。如图 2-5-1。

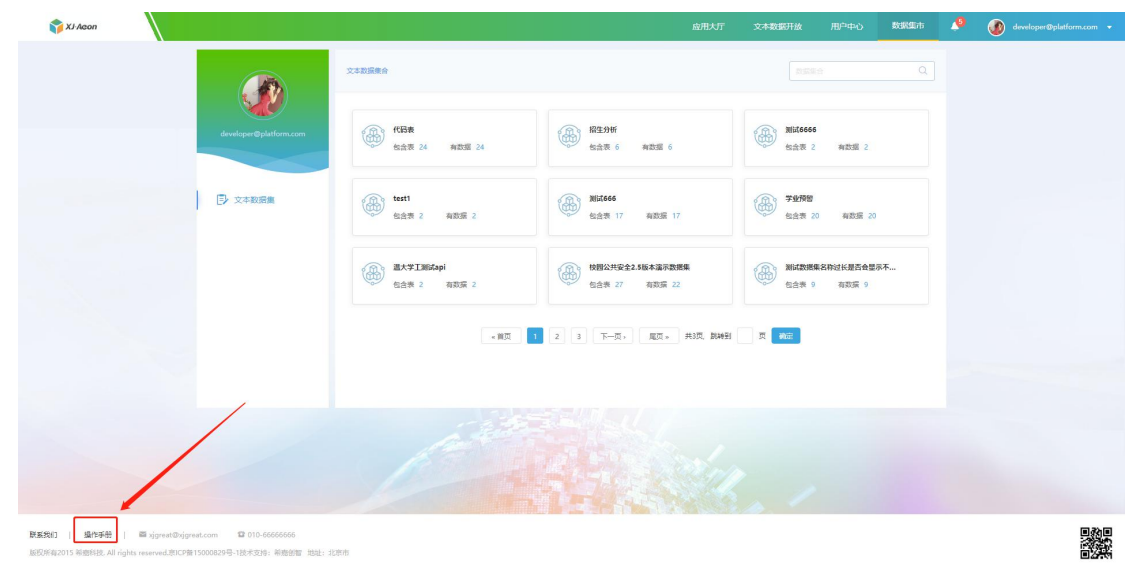

图 2-5-1